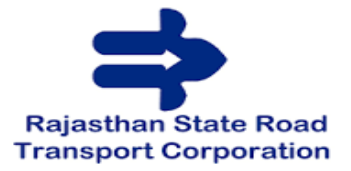

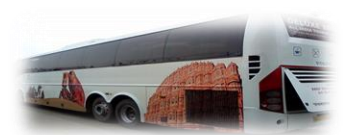

| Date                      | Reason For Changes           | Created        | Version |
|---------------------------|------------------------------|----------------|---------|
| 05 <sup>th</sup> -04-2024 | Initial Draft Data integrity | Brijesh Tiwari | 1.0     |

*Source:* Document for illustration purposes only

## We have develop a Application for ticket booking though kiosk self vending machine

**<u>1.</u>** This is the Home Screen for the Kiosk Application's. On the Kiosk Application's Home Screen, users can enter boarding and alighting stops and select booking dates.

| 🗮 номе                                  |                                        |        | $\bigcirc$ |
|-----------------------------------------|----------------------------------------|--------|------------|
|                                         | WHERE WOULD U LIKE                     | TO GO? |            |
|                                         | From<br>ENTER CITY<br>To<br>ENTER CITY | †↓     |            |
| 100 001 001 000 000 000 000 000 000 000 | Journey Date<br>D5 Fri<br>Apr 2024     | TODAY  |            |
|                                         | Q                                      |        |            |

2. When user clicks from and to buttons above, a screen appears where user can select and search for stops.

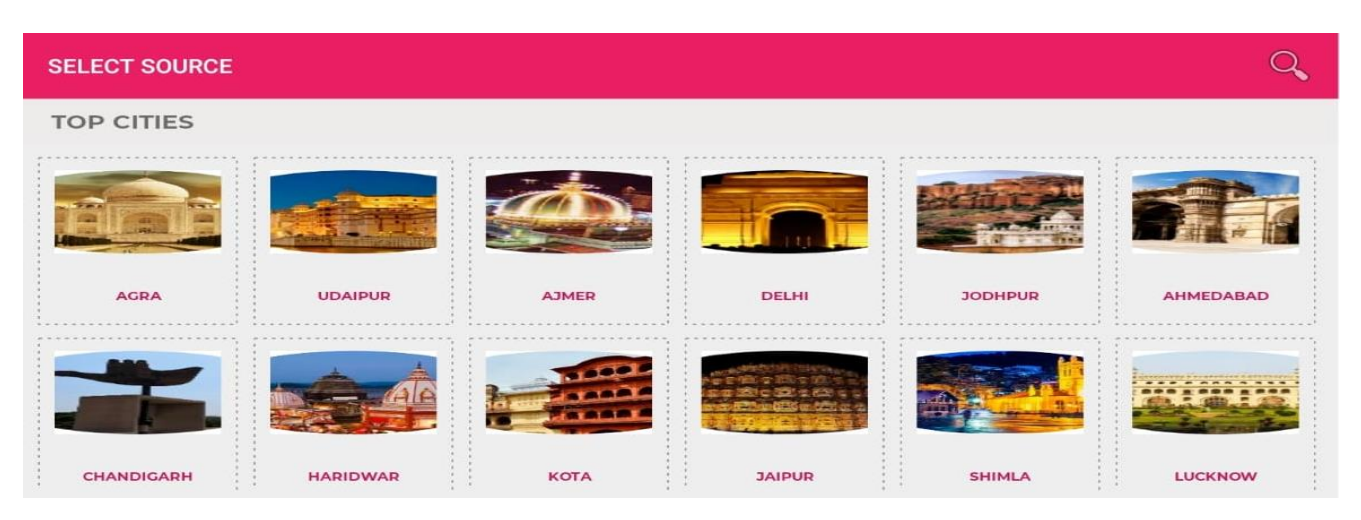

#### [EBIX CASH] | Confidential

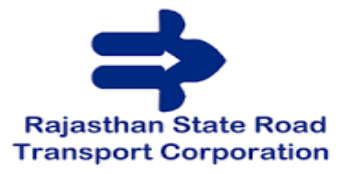

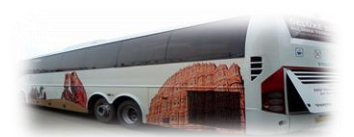

**3.** When the user selects or searches for bus stops, the following screen appears, and the clicks the search button.

| 😑 номе                                                                  |                                                                       |                   | $\bigcirc$                    |
|-------------------------------------------------------------------------|-----------------------------------------------------------------------|-------------------|-------------------------------|
|                                                                         | WHERE WOULD U LIKE                                                    | TO GO?            |                               |
|                                                                         | From<br>JAIPUR<br>To<br>DELHI                                         | †↓                |                               |
|                                                                         | Journey Date<br>D4 Thu 2024<br>Apr 2024                               | TODAY             |                               |
|                                                                         | Q                                                                     |                   |                               |
| <ol> <li>This screen appears wit<br/>chart is displayed when</li> </ol> | th all the services from that boar<br>the desired service is clicked. | rding and alighti | ng once user search. The seat |
| X JAIPUR → DELHI<br>JOURNEY DATE: 10/04/20                              | 024                                                                   |                   |                               |
|                                                                         | TOTAL SERVICES :4                                                     | 45                |                               |
| AJMER TO                                                                | DELHI VIA JAIPUR-1857                                                 | /09               |                               |

BOARDING: 12:55 AM DURATION: 06:05:00 ALIGTNING: 07:00 AM

BARAN TO DELHI VIA JAIPUR-189240

BOARDING: 02:15 AM DURATION: 07:15:00 ALIGTNING: 09:30 AM

[EBIX CASH] | Confidential

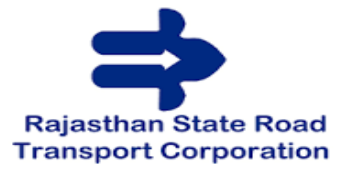

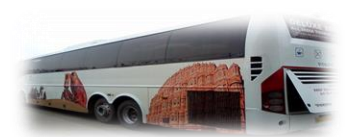

5. The passenger fare appears you may be seen on the screen below. The user can select a seat from the available arrangements based on their needs. We will reach next screen by clicking on the Fare Displayed.

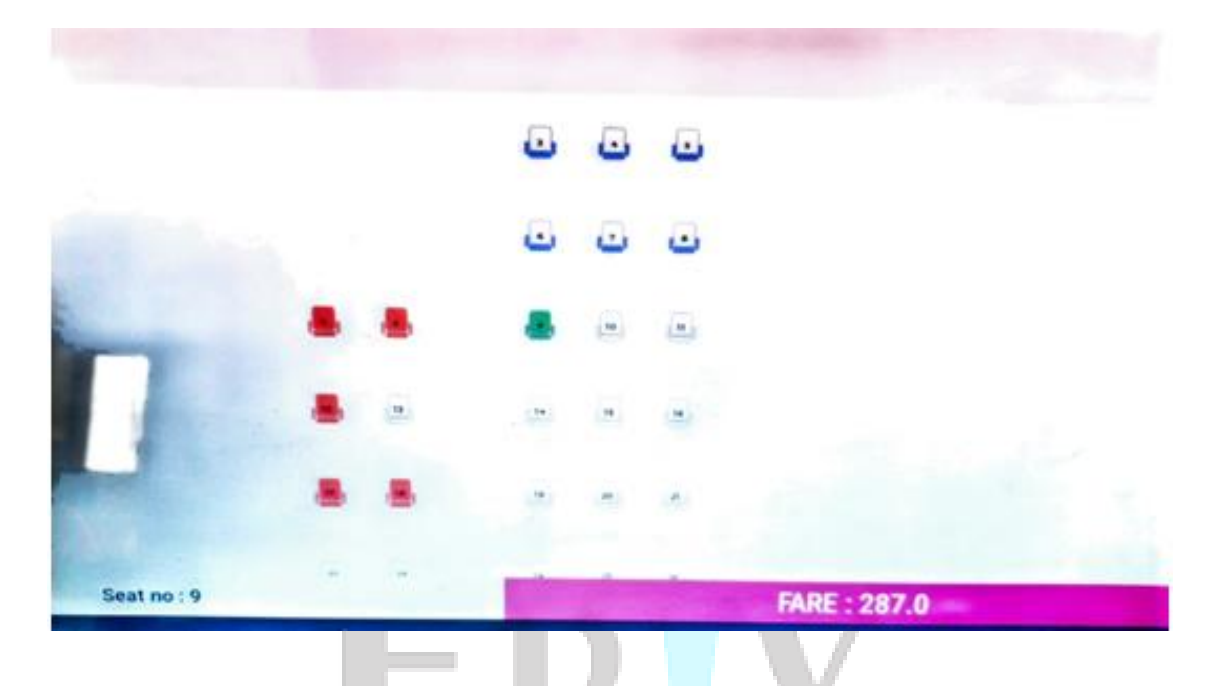

6. We are prompted to input our mobile number on this screen in order to validate our OTP.
Note: On successful booking, tickets will be SMS to this mobile number.

| X Jaipur →<br>JOURNEY | Delhi<br>' DATE: 10/04/2024              |               |                        |  |
|-----------------------|------------------------------------------|---------------|------------------------|--|
| 0                     | )                                        |               | O                      |  |
|                       | JAIPUR → DELHI<br>BOARDING POINT :JAIPUR | ~             | 10/04/2024<br>02:15:00 |  |
|                       |                                          | •             |                        |  |
|                       |                                          |               |                        |  |
|                       |                                          | Sent Otp to 9 |                        |  |
|                       |                                          |               |                        |  |
| [EBIX C               | CASH]   Confidential                     |               |                        |  |

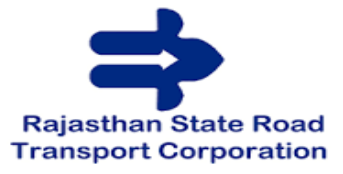

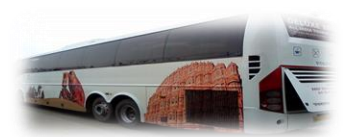

7. On this screen, User will be fill the passenger details such name, age, and gender, and then click the NEXT button for proceeding to next further process.

|                                          | <b>&gt;</b>                                                                                                    |                                                                              | O                       |
|------------------------------------------|----------------------------------------------------------------------------------------------------|------------------------------------------------------------------------------|-------------------------|
|                                          | JAIPUR → DELHI<br>BOARDING POINT :JAIPUR                                                                        | ~                                                                            | 10/04/2024<br>02:15:00  |
|                                          | Entername                                                                                                    |                                                                              |                         |
|                                          | EnterAge                                                                                                    |                                                                              |                         |
|                                          | Gender 🗌 Male 🔲 Female                                                                                          |                                                                              |                         |
|                                          |                                                                                                    |                                                                              |                         |
| On this se                               | reen, we can see the ticket details                                                                             | such as boarding and ali                                                     | ghting, amount, and tim |
| On this so<br>We move                    | reen, we can see the ticket details<br>on to the next screen after clicking                                     | such as boarding and ali<br>g the MAKE PAYMENT bu                            | ghting, amount, and tim |
| On this so<br>We move<br>JAIPU<br>Journe | reen, we can see the ticket details<br>on to the next screen after clicking<br>R 		 DELHI<br>y Date: 10/04/2024 | such as boarding and ali<br>g the MAKE PAYMENT bu                            | ghting, amount, and tim |
| On this so<br>We move<br>JAIPU<br>Journe | reen, we can see the ticket details<br>on to the next screen after clicking<br>R → DELHI<br>y Date: 10/04/2024  | such as boarding and ali<br>g the MAKE PAYMENT bu<br>₹279.0<br>TOTALSEATS: 1 | ghting, amount, and tim |
| On this so<br>We move<br>JAIPU<br>Journe | reen, we can see the ticket details<br>on to the next screen after clicking<br>R → DELHI<br>y Date: 10/04/2024  | such as boarding and ali<br>g the MAKE PAYMENT bu<br>₹279.0<br>TOTALSEATS: 1 | ghting, amount, and tim |

[EBIX CASH] | Confidential

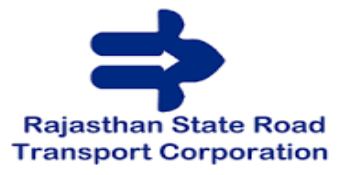

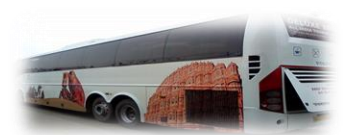

<u>9.</u> On this screen, we can choose the payment method and make the final payment via UPI or bar code scanner, following which the ticket can be printed from the Kiosk and utilised for the voyage.

|                                       | Sector St                                                                                                    | 150             | 199  |
|---------------------------------------|----------------------------------------------------------------------------------------------------|-----------------|------|
|                                       |                                                                                                    | 💭 BillD         | esk  |
| · MERCEL<br>Provide Reason            | # 247.00                                                                                                    | 114040290362863 | Sec. |
| Enter your OPED / SPA                 |                                                                                                    | Sinah Olf Code  |      |
| 1 1 1 1 1 1 1 1 1 1 1 1 1 1 1 1 1 1 1 | 0                                                                                                    | 教理部的            |      |
| Make Payment                          |                                                                                                    | 233             |      |
| The second second second second       | and the second second se |                 |      |

**<u>10.</u>** User can press the print button to print the ticket and get the hard copy of ticket.

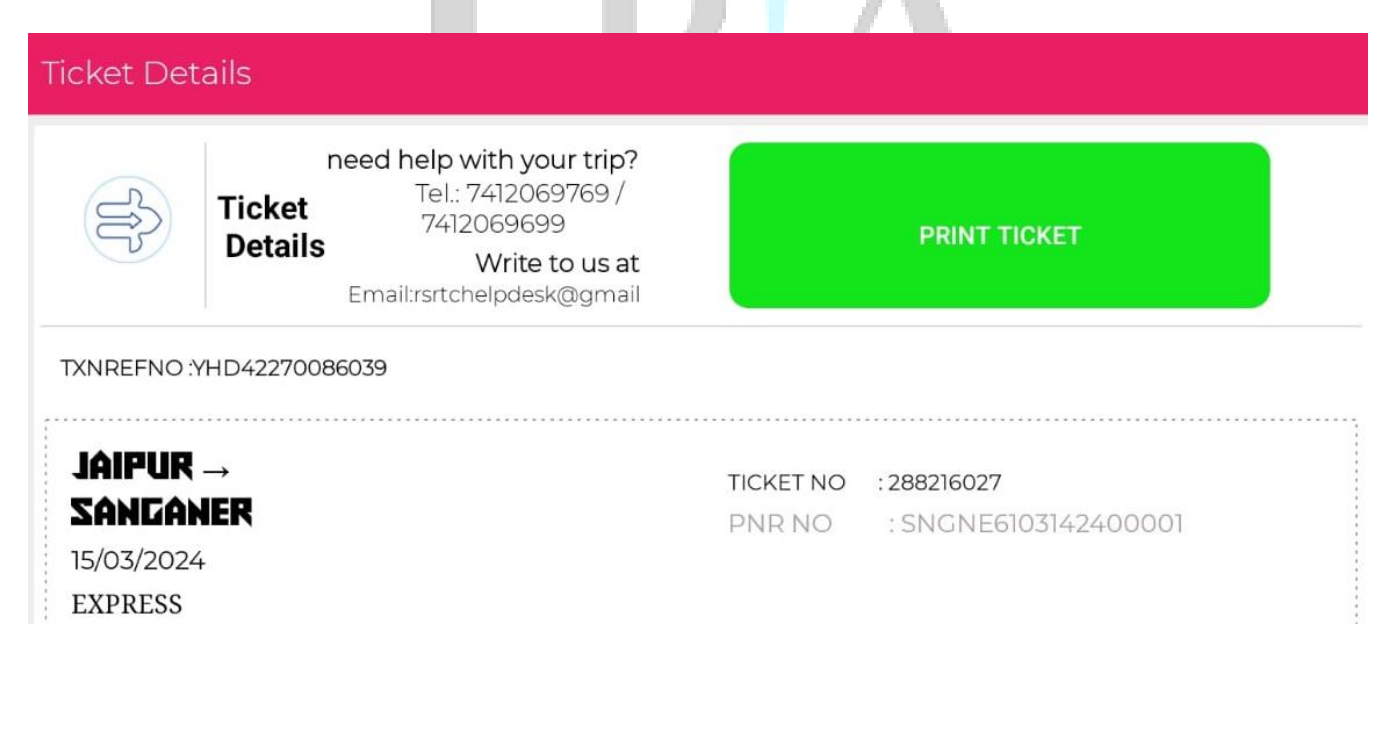

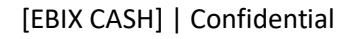